# TIPS, TRICKS AND FIXES FOR YOUR APPLE PRODUCTS AND SOFTWARE

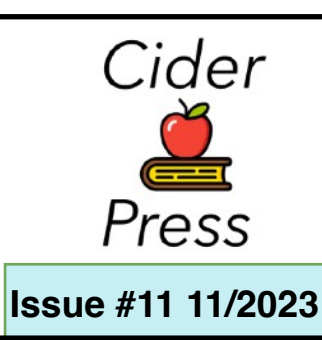

## A Publication of the Lincoln Hills Apple User Group

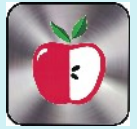

## Ideas to Check Out

Good charger for

new iPhone 15

Click Here

**Apple Support** 

Channel

NameDrop

**Click Here** 

# How to set up follow-up medication reminders in iOS 17

### How to enable reminder notifications

Setting up Follow-Up Reminder notifications can be found similarly to where you would add new medications in the Health app. Here's how you can find it and toggle it on.

- 1. Go into the Health app
- 2. Tap on **Browse** from the bottom tabs
- 3. Find **Medications** from the list of health categories
- Scroll to the bottom of the page
- 5. Tap on **Options**
- 6. Toggle on Follow-Up Reminders

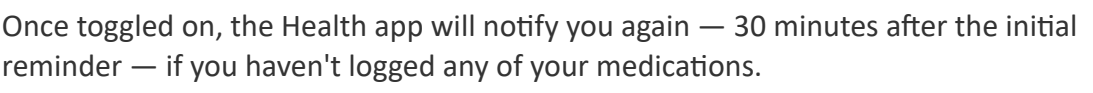

You can also toggle on this feature in iPadOS 17 in the new Health app.

## How to enable critical medication alerts

While Follow-Up Reminders are a useful way to be notified again to take your medication, you may need a more in-your-face alert for life-dependent ones. For any medications that fall into this category, you can turn on Critical Alerts.

However, to be able to use this feature, you must have Follow-Up Reminders toggled on. Once you do, here's how to enable Critical Alerts for all, or individual, medications.

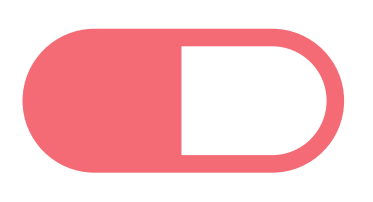

| Browse              | 2   | Health is not still to check for all antertractions actions.                                                                         | NO INCLUDIO                                                                                                    |
|---------------------|-----|----------------------------------------------------------------------------------------------------|----------------------------------------------------------------------------------------------------|
| Q. Search           |     | Mere Effective a setting on the labels of plan-<br>inselections, Riscous any quantum wheel your<br>medications with your uses learn. | Dose Reminders                                                                                                    |
| Health Categories   |     | About Medications                                                                                                    | The second part of the second second s |
| Activity            |     | · · · · · · · · · · · · · · · · · · ·                                                                                                | Policy Up Reminders                                                                                                    |
| T Body Measurements |     |                                                                                                    | Pagert a conductor 70 structuration for the test                                                                                                    |
| Cucle fraction      |     |                                                                                                    | Critical Alerts Nova                                                                                                    |
|                     | _   |                                                                                                    | more in large party design hash's forther to factor                                                                                                    |
| () searing          |     |                                                                                                    | Time Zoeo Change                                                                                                    |
| 🤎 Heart             |     | Why insimportant to keep up with what                                                                                                | por collection accorder 7 a tree area despite<br>telecop                                                                                                    |
| 🖧 Medications       | × 1 | you're being.                                                                                                    |                                                                                                    |
| Mantal Wellbeing    |     | More                                                                                                    |                                                                                                    |
|                     |     | Add to Faveritee                                                                                                    |                                                                                                    |
|                     |     | and the second second second                                                                                                    |                                                                                                    |
| · Mutrition         |     | Export PDF                                                                                                    |                                                                                                    |
| 8 Mespiratory       | 1.1 | Options                                                                                                    |                                                                                                    |
|                     |     |                                                                                                    |                                                                                                    |

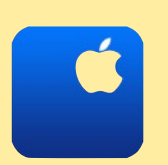

How to upgrade to iOS17

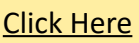

Support Line 916-668-0684 - For members

#### **TIPS, TRICKS AND FIXES**

#### **NOVEMBER 2023**

- 1. Go into the same option menu you went into to toggle on Follow-Up Reminders
- 2. Tap on **Critical Alerts** under the Follow-Up Reminders toggle
- 3. Choose which medication(s) you want to receive Critical Alerts for

The Health app will also require you to turn on Critical Alerts in your notification settings. However, this can be turned off at any time.

Once you turn this on, the Follow-Up Reminders will appear on the lock screen and be accompanied by sound.

Critical Alerts will also push through all Focus modes and still notify you if your device is muted.

#### Don't forget to take your medication

Follow-Up Reminders and Critical Alerts are a great addition to the Medications app to keep you on top of your prescription-drug intake. If you are very busy or have a certain Focus mode enabled which prevents the notification from coming through, then these controls can be heavily beneficial to you.

#### How to share AirTag in iOS 17

- 1. The first step in sharing an AirTag is to open the Find My app on your iPhone.
- 2. Once you've launched the Find My app, navigate to the **Items** tab. Here, you'll see a list of all your AirTags and other items. Tap on the AirTag you'd like to share.
- 3. Drag up on the window that appears until you see an **Add Person** button. Tap on that.
- 4. Next, you'll be prompted to click the **Continue** button to confirm that you do want to do this.
- 5. Then, you'll be asked to type a contact's name. As you start typing, suggestions will appear based on your contacts. Select the contact you want to share the AirTag with and hit the **Send** button.

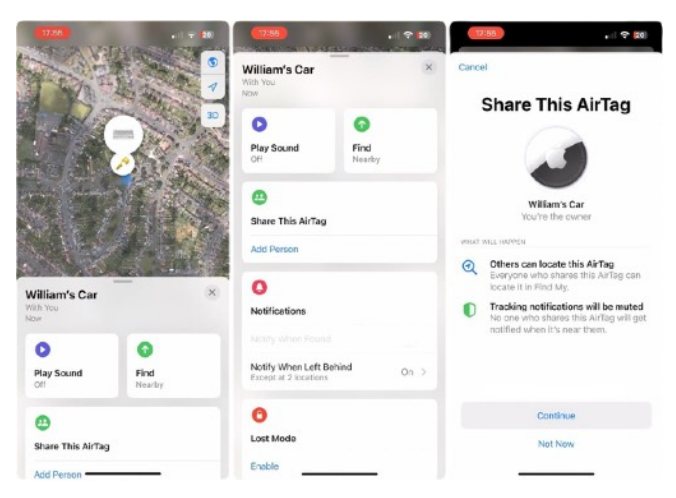

Find My will list all of your contacts — but, at least at first, only a select few will work. You can only add people who are also on iOS 17.

#### **NO CIDER PRESS IN DECEMBER**

Disclaimer - the opinions expressed and products listed herein are the opinions of the author and do not necessarily reflect the opinions of the Officers, Directors, or members of LHAUG.

| STPM: Fri Aug 25              | ***                                    |                                                                               |               | + 68% <b>=</b>                                                                                                  |
|-------------------------------|----------------------------------------|-------------------------------------------------------------------------------|---------------|----------------------------------------------------------------------------------------------------|
| Health                        | Medications                            |                                                                               |               | Ferena Croses                                                                                                   |
| * Body Measurements           |                                        |                                                                               |               |                                                                                                    |
| Cycle Tracking                | < Options                              | Critical Alerts                                                               |               | Triamonotone Acetonide - Cream                                                                                  |
| P Hearing                     | POLICE UP NO                           | INCERS AS CRITICAL ALERTS                                                     |               |                                                                                                    |
| 🤎 Heart                       | 0                                      | Medication                                                                    |               | the second second second second second second second second second second second second second second second se |
| R Medications                 | 0                                      |                                                                               | -             |                                                                                                    |
| Mental Wellbeing              | •                                      | •                                                                             | 0             | + Add Medication                                                                                                |
| Mobility                      |                                        |                                                                               |               |                                                                                                    |
| <ul> <li>Nutrition</li> </ul> | Allerg                                 | You Critical Alerts                                                           |               |                                                                                                    |
| Respiratory                   |                                        | appear on the lock screen even if your<br>Padia muted or a Focus is on Manage |               |                                                                                                    |
| Skep                          | 0                                      | Citical Alerts in Settings.                                                   |               | an the black of size madeutore. Discuss                                                                         |
| i) Symptoms                   | •                                      | Don't Allow Allow                                                             |               |                                                                                                    |
| 💀 Vitals                      | Critical alerts ap<br>ar device is not | or an on the lock screen and play a sound-even if ed.                         | a Focus is on |                                                                                                    |
| Other Data                    |                                        |                                                                               |               |                                                                                                    |
| Health Records                |                                        |                                                                               |               |                                                                                                    |
| All Records                   |                                        |                                                                               |               |                                                                                                    |
| Allergies                     | 100                                    | - An (1)                                                                      |               |                                                                                                    |